## Sådan kopierer du data fra MyHeritage til andet program.

Hvis du følger denne vejledning, bliver dine data liggende i MyHeritage. Det anbefales, at du lader dine data blive i MyHeritage, så du senere kan gå tilbage og se på dem.

Hvis du ændrer dit MyHeritage abonnement fra et betalt til et gratis abonnement, kan du ikke opdatere dit træ, hvis det er på flere personer, end du må have i et gratis abonnement, men dine eksisterende personer bliver i dit træ.

Den fil, du danner i MyHeritage er en GEDcom fil. GEDcom filer kan dannes og læses ind i langt de fleste slægtsforskningsprogrammer. Det er en standard for udveksling af slægtsforskningsdate.

## Sådan danner du en GEDcom fil i MyHeritage.

Log på MyHeritage. Fra indgangsbilledet i MyHeritage vælger du "Slægtstræ", og "administrer træer":

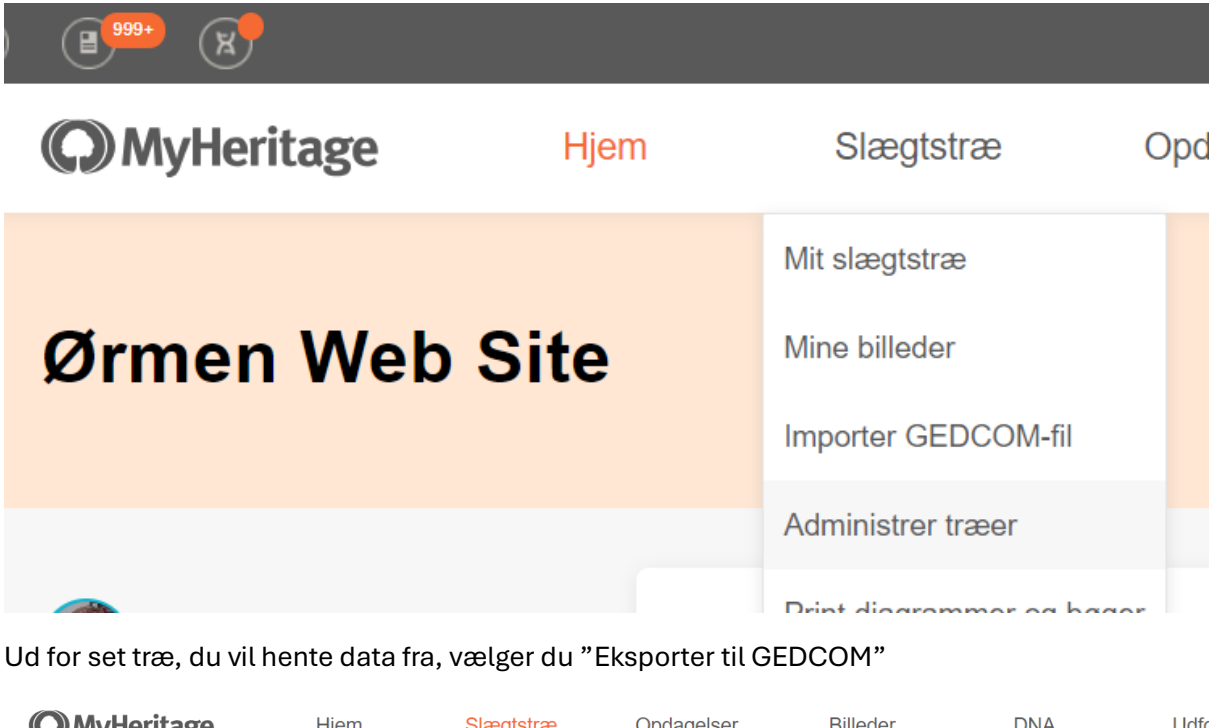

| <b>(C)</b> MyHer | itag | e               | Hjem             | Slægt  | stræ  | Opdagelser |          | Billeder            | DNA                                                                                           | Udfo                 |
|------------------|------|-----------------|------------------|--------|-------|------------|----------|---------------------|-----------------------------------------------------------------------------------------------|----------------------|
|                  | Admi | nistrer familie | etræer           |        |       |            |          |                     | - Tilfe                                                                                       | øj slægtstræ         |
|                  | #    | Slægtstræ       |                  |        | Kilde | Sprog      | Personer | Seneste opdatering  | Handlinger                                                                                    |                      |
|                  | 1 🌏  | 126962292_      | 1_DF_z0a2nb0v26y | va13y6 | FTB   | Dansk      | 2,211    | 22. aug. 2024 22:50 | - Se<br>- Ret træets indstilling<br>- Hent til Family Tree<br>- Eksporter til GEDCC<br>- Slet | ier<br>Builder<br>DM |

Derefter vises – jeg har fjernet krydsene ved billederne, da billedfilerne ikke kommer med i export filen:

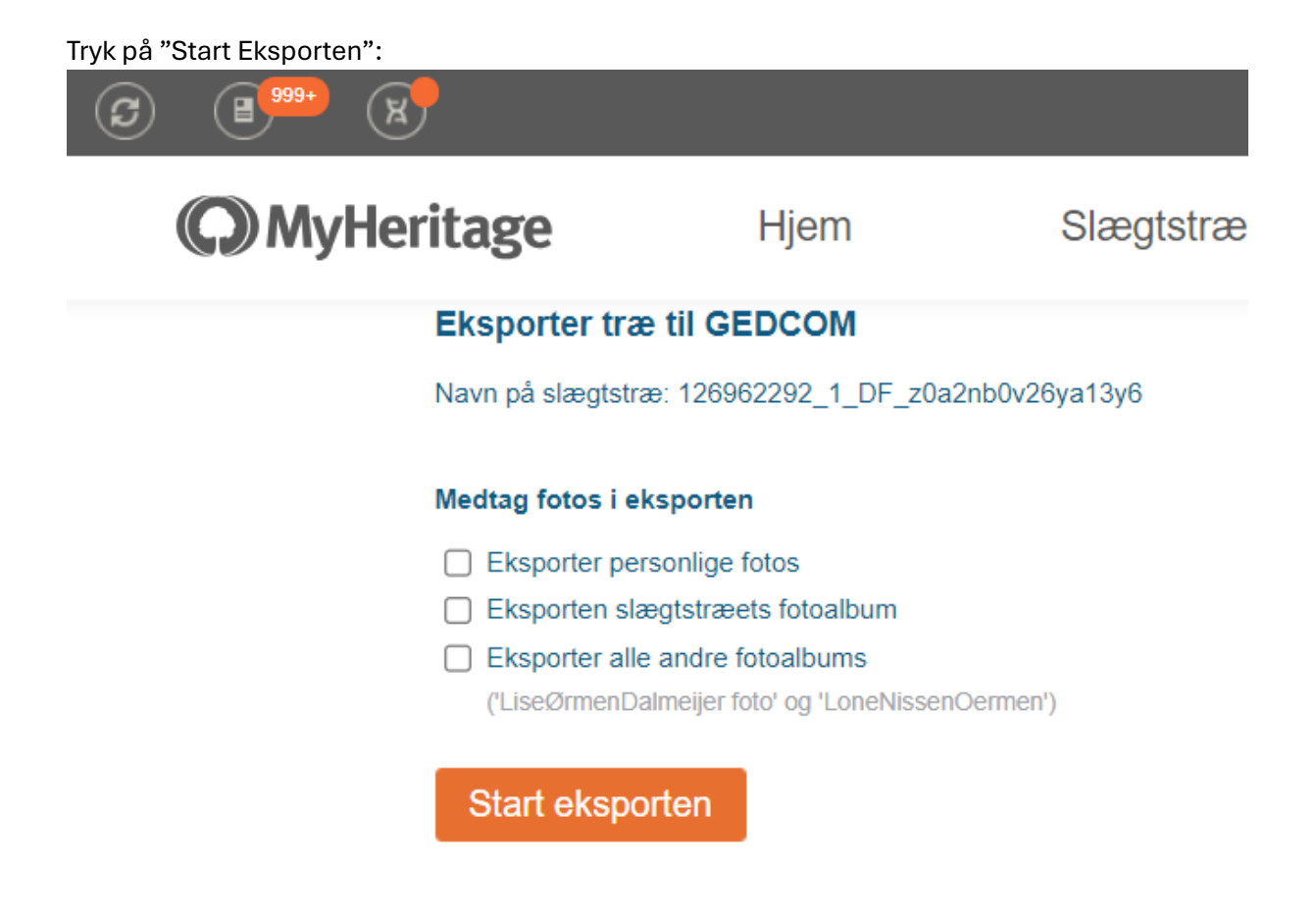

Svaret er:

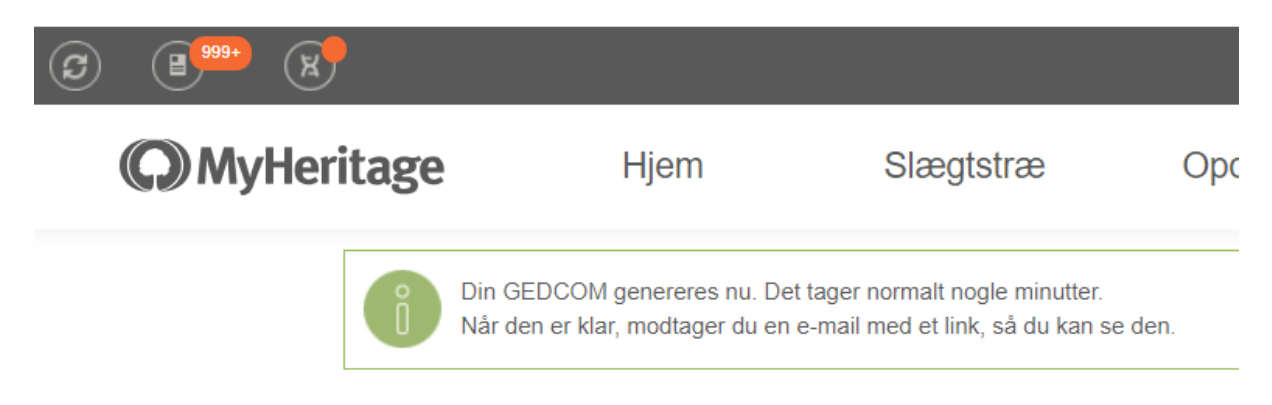

Derefter skal du finde mailen fra MyHeritage:

## Din GEDCOM-fil er klar!

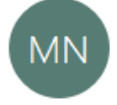

MyHeritage Notification <notify2@myheritage.com> Til per-johan@oermen.dk

## Kære Per-Johan

Den GEDCOM, du oprettede, er klar!

Klik på dette led for at downloade den: <u>Download</u>

Ha' en go' dag,

MyHeritage Ltd. (Israel), 3098 Executive Parkway, Suite 275, Lehi, UT 84043, USA. https://www.myheritage.com

Tryk på "Download" i mailen:

| O Save As                                          |                             |                   |                  |               |    |  |  |  |  |  |  |
|----------------------------------------------------|-----------------------------|-------------------|------------------|---------------|----|--|--|--|--|--|--|
| $\leftarrow$ $\rightarrow$ $\checkmark$ $\uparrow$ | Desktop                     | م                 |                  |               |    |  |  |  |  |  |  |
| Organize 🔻 Nev                                     | v folder                    |                   |                  | □<br>□<br>□ ▼ | ?  |  |  |  |  |  |  |
| . S This PC                                        | ^ N                         | ame               | Date             | Туре          | ^  |  |  |  |  |  |  |
| 3D Objects                                         |                             | @@@Lån            | 25/07/2024 08.08 | File folder   |    |  |  |  |  |  |  |
| E. Desktop                                         |                             | @@aktieoversigt   | 04/04/2024 11.57 | File folder   |    |  |  |  |  |  |  |
| Documents                                          |                             | 2024_04_30        | 30/04/2024 15.19 | File folder   |    |  |  |  |  |  |  |
| Downloads                                          |                             | AL_Møde_20240822  | 07/05/2024 11.06 | File folder   |    |  |  |  |  |  |  |
| b Music                                            |                             | Billeder Kælder   | 22/04/2024 08.43 | File folder   |    |  |  |  |  |  |  |
| Pictures                                           |                             | Danske_Bank_rekla | 13/02/2024 17.16 | File folder   | ~  |  |  |  |  |  |  |
| Videor                                             | ~ <                         |                   |                  | >             |    |  |  |  |  |  |  |
| File <u>n</u> ame:                                 | Skriv_Noget_Du_Kan_Huskeged |                   |                  |               |    |  |  |  |  |  |  |
| Save as <u>t</u> ype:                              | GEDCOM file (*.ged)         |                   |                  |               |    |  |  |  |  |  |  |
| <ul> <li>Hide Folders</li> </ul>                   |                             |                   | <u>S</u> a       | ve Cance      | el |  |  |  |  |  |  |

Og gem filen et sted du kan huske og med et navn du kan huske.